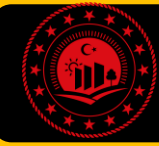

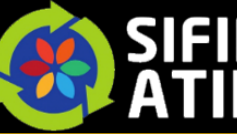

ENTEGRE ÇEVRE BİLGİ SİSTEMİ

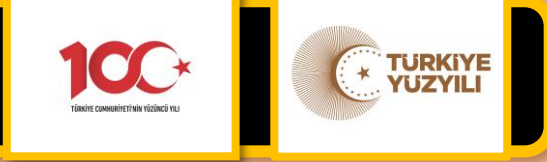

#### Entegre Çevre Bilgi sistemine:

ecbs.cevre.gov.tr adresi üzerinden Vatandaş Girişi sekmesi tıklanarak, sonrasında İlgili kurum amiri yada yetkilendirdiği kişilerce kendi e-devlet numarası ve şifresi ile giriş yapılmaktadır.

EÇBS TÜM SORULARINIZA İLİŞKİN **ÇÖZÜMLER ve YARDIM VİDEOLARI** EÇBS AÇILIŞ EKRANINDA YER ALAN «SIKÇA SORULAN SORULAR» SEKMESINDE MEVCUTTUR. **BAĞLANTI LİNKİ**:

https://sss.csb.gov.tr/anasayfa?uygulamaid=106

#### DUYURULAR

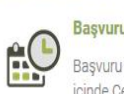

Basvuru Formları Gecerlilik Süresi 18.2.2020 Başvuru formlarının, formda belirtilen tarihten itibaren 30 gün içinde Çevre ve Şehircilik İl Müdürlüğüne teslim edilmesi

gerekmektedir. Formunda belirtilen tarihten itibaren 60 gün içinde

# ECBS Uygulamalarının(Atık Yönetimi, E-İzin Vb.) İletişim

sonuçlandırılmayan başvurular iptal edilecektir.

EÇBS Uygulamalarının(Atık Yönetimi, e-İzin vb.) İletişim Bilgileri

# 00

ATYÖN

#### 25.9.2020

**TÜM DUYURULAR** 

8.4.2019

Atık Yönetim Uvgulaması Hizmet Kesintisi Atık Yönetim Uygulaması'nın yoğun kullanımı nedeniyle 24.09.2020 tarihi itibariyle yaşanan soruna müdahale çalışmamız devam etmekte olup, uygulama kesintili olarak hizmet verebilmektedir. ...devamı

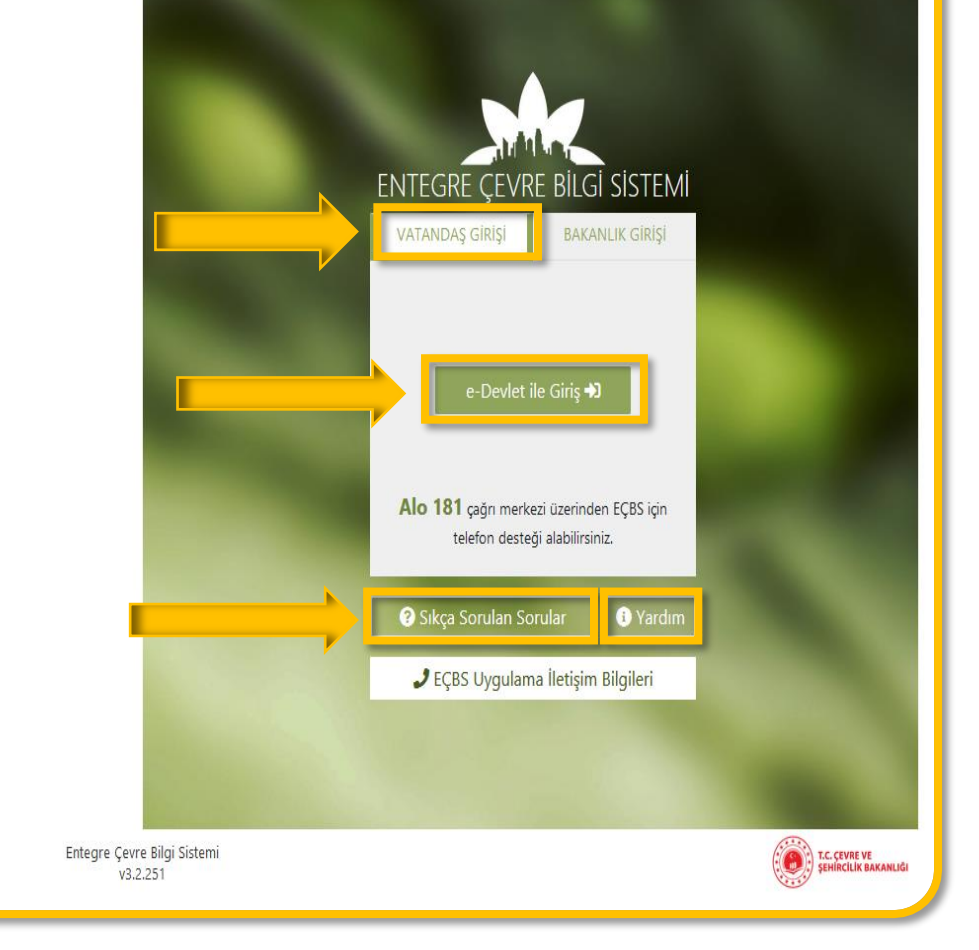

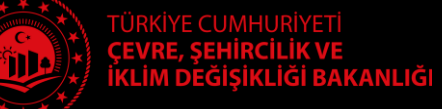

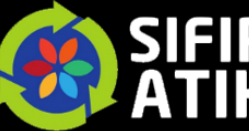

SIFIR ATIK ENTEGRE ÇEVRE BİLGİ SİSTEMİ

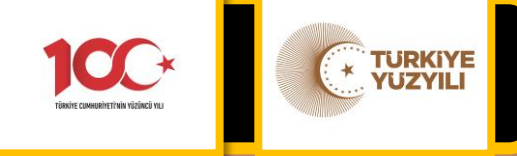

| Sikça Sorular        | n Sorular                                          |                                                           |                           |                                                             | Giriş 🕫 Yardım 💿 📃 |  |  |  |  |  |  |
|----------------------|----------------------------------------------------|-----------------------------------------------------------|---------------------------|-------------------------------------------------------------|--------------------|--|--|--|--|--|--|
| 💏 Tüm Sorular        |                                                    |                                                           |                           |                                                             |                    |  |  |  |  |  |  |
| Hesap(Firma Kurum    | Hesap(Firma Kurum İşlemleri                        |                                                           |                           |                                                             |                    |  |  |  |  |  |  |
| işlemleri            | Hesap(Firma,Kurum) Kayıt Başvuru                   | su Nasil Yapılır?                                         |                           |                                                             |                    |  |  |  |  |  |  |
| Tesis/Şube Işlemleri |                                                    |                                                           |                           |                                                             |                    |  |  |  |  |  |  |
| Yardım Videoları     | Hesap(Firma,Kurum) Kayı                            | t Başvurusu                                               |                           |                                                             |                    |  |  |  |  |  |  |
| Genel Soru/Cevaplar  |                                                    |                                                           |                           |                                                             |                    |  |  |  |  |  |  |
| 0                    | ← → C ≜ ecbs.cevre.c                               | gov.tr                                                    |                           |                                                             | * 0 🚯 :            |  |  |  |  |  |  |
|                      | Sorun Bildir 🚱 Skça Sorulan Sorular 🚱 YARDIM 🚸 🔂 🖓 |                                                           |                           |                                                             |                    |  |  |  |  |  |  |
|                      | Kullanici                                          | 🖶 Uygulamalarım                                           | 且 Hesaplarım(Firma,Kurum) | Hesaplarım(Firma,Kurum)                                     |                    |  |  |  |  |  |  |
|                      | <b>→)</b> Giriş                                    | (2 Hesap Uygulamaları                                     | TE.<br>Ve                 | LTD.ŞTİ                                                     | ٥                  |  |  |  |  |  |  |
|                      | 🛠 Anasayfa                                         | ● TE D.ŞTİ                                                | KE<br>Ve                  | ) ŞÎRKETÎ                                                   | 0                  |  |  |  |  |  |  |
|                      | 📕 Hesap(Firma,Kurum)                               | • Test Firması 1                                          | ISI Ve                    | AN.TIC.LTD.ŞTI.                                             | 0                  |  |  |  |  |  |  |
|                      | 📕 Tesis(Şube) Listesi                              |                                                           | Te                        |                                                             | ۰ -                |  |  |  |  |  |  |
|                      | Bilgilendirme                                      | (9) Tesis Uygulamalari                                    | AY                        | LAŞ.                                                        | 0                  |  |  |  |  |  |  |
|                      | 📥 Şahıs Uygulamaları                               | Test Firma 1 - Test Tesis 1                               | Ve                        |                                                             |                    |  |  |  |  |  |  |
|                      | Yardım Masası 🔇 🕻                                  | Test Firma 1 - Test Tesis 2                               | Tes sis 1                 |                                                             | •                  |  |  |  |  |  |  |
|                      | 1. Hesap Kayıt işlemleri iç                        | in Anasayfada bulunan "+ Yeni" tuşuna basılır.            | Verei Noriessee           |                                                             |                    |  |  |  |  |  |  |
|                      | Hesap(Firma,Kurum) Kayıt Başvurusu                 |                                                           |                           |                                                             |                    |  |  |  |  |  |  |
|                      | 🔆 EÇBS 📑                                           |                                                           |                           | Sorun Bildir 🕞 Yónetici Paneli 💽 Sikça Sorulan Sorular 🍞 Ya | RDIM 🔶 🕞 ÇIKIŞ     |  |  |  |  |  |  |
|                      | Kullanici                                          | Hesaplar(Firma, Kurum)<br>Hesaplar(Firma, Kurum) listesi. |                           |                                                             |                    |  |  |  |  |  |  |
|                      |                                                    |                                                           |                           |                                                             |                    |  |  |  |  |  |  |

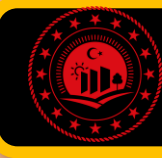

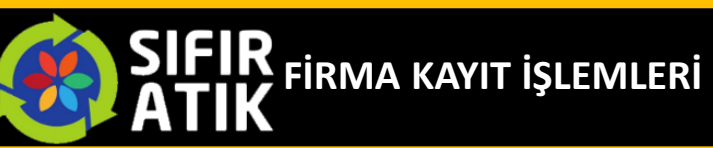

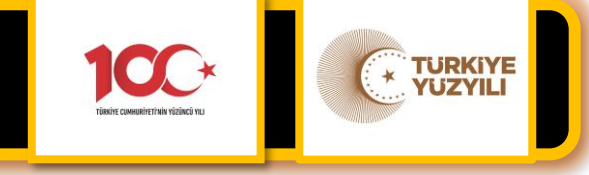

Hesap(Firma, Kurum) Kayıt Başvurusu Nasıl Yapılır?

Hesap Kayıt işlemleri için Ana sayfada bulunan "+ Yeni" tuşuna basılır.

### Adım 1- Vergi Numarası Girişi - Hesap Türü Seçimi

- Hesap türü "Kamu Kurumu" ise 1 seçilir.
- Hesap türü "Firma, Tüzel Kişilik" ise 2 seçilir.
- İlgili seçim yapılır.
- Vergi numarası girilir.
- Vergi Dairesi ili seçilir.
- Vergi Dairesi seçilir.
- "Belediye Birlik", "Belediye" veya
   "Diğer Kamu Kuruluşları" seçeneklerinden bir tanesi seçilir.

## Adım 2 - Hesap(Firma/Kurum) Bilgileri

- Önceki adımda girilen vergi numarasına bağlı bilgiler Maliye Bakanlığından çekilir.
- Kuruluş tarihi girilir.
- İsteğe bağlı olarak SGK numarası girilir.
- İleri tuşu ile işleme devam edilir.

## Adım 3 - İletişim Bilgileri - UAVT Olmadan Adres Girişi

- "UAVT Kodu Kayıtlı Değil" seçilir. (Önemli not: Bu seçenek sadece yetkili kuruluşların UAVT kodu veremediği adresler için kullanılmalıdır.)
- Adresin bağlı olduğu İl ve İlçe(3) seçilir.
- Adres kutucuğuna adres serbest olarak girilebilir.
- Onaylıyorum" kutucuğu işaretlenir.

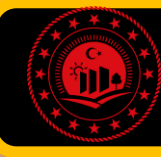

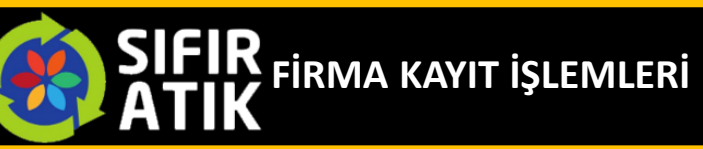

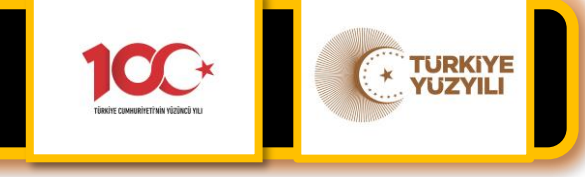

#### Adım 4 – Lokasyon

Harita üzerinden hesabın konumuna pin konulur.

Gerekli durumlarda harita altlığı değiştirilebilir(Uygu görünümü vb.). İleri tuşu ile devam edilir.

Adım 5 - Belge Yükleme

Kayıt işlem türü seçilir,

Firma sahibi / yetkilisi / sorumlusuyum, Vekaleten işlem yapıyorum veya Danışman firma olarak işlem yapıyorum seçeneklerinden biri tıklanır.

Yetki Belgesi :Kayıt işlemini yapan kişinin Hesap adına işlem yapmaya yetkili olduğunu gösterir belge yüklenir.

Ek Belgeler : Gerekli durumlarda üç adete kadar ek belge yüklenebilir.

İleri tuşu ile işleme devam edilir.

#### Adım 6 - Başvuru Formu

Başvuruyu Tamamla tıklanır. Başvuruyu tamamla tuşu ile eposta onay aşamasına geçilir.

#### Adım 6 - Eposta Onayı

Sistem tarafından gönderilen eposta tarafınıza ulaşmadı ise tekrar gönderilebilir. Başvuruyu iptal edilebilir. Eposta adresi değiştirilebilir. Firma Listesi tuşu ile işleme devam edilir. Sistem tarafından gönderilen eposta tarafınıza ulaşmadı ise tekrar gönderilebilir. Eposta adresi değiştirilebilir. Başvuruyu iptal edilebilir.

#### **SON ADIM:**

Eposta adresine sistem tarafından gönderilen doğrulama adresine(linkine) tıklanır.

#### Başvuru Belgesi Yazdırma

Eposta onayının ardından sistem tarafından oluşturulan başvuru formuna kayıt onayı bekleyen hesabın(Firma,Kurum) detay sayfasındaki "Aktif Başvurular" sekmesinden ulaşılabilir. Ayrıca başvuru formu eposta ile başvuru sahibine gönderilmektedir. Başvuru belgesinin yanında bulunan detay tuşuna basılarak belge görüntülenir ve buradan yazdırılabilir. Eposta onayının ardından Sistem tarafından oluşturulacak başvuru formunun çıktısının imzalanarak ilgili Çevre ve Şehircilik İl Müdürlüğüne ulaştırılmalıdır.

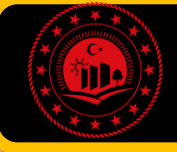

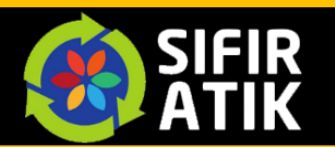

FİRMA KAYIT İŞLEMLERİ

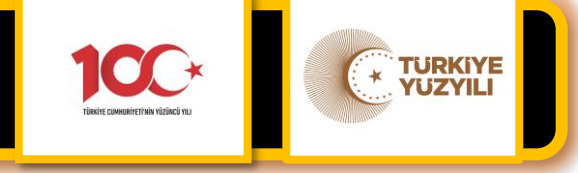

| o EÇBS              |                                          |                                                                                                    |                                                 |                                        |                     |                    |                      | O Sorun Bildir | 😗 Sikça Sorulan Sorul | lar 😨 YARDIM | ⊕         |  |  |
|---------------------|------------------------------------------|----------------------------------------------------------------------------------------------------|-------------------------------------------------|----------------------------------------|---------------------|--------------------|----------------------|----------------|-----------------------|--------------|-----------|--|--|
| Kullanicisi         | Tesis/Sube Listesi<br>Tesis/Sube Listesi |                                                                                                    |                                                 |                                        |                     |                    |                      |                |                       |              |           |  |  |
| <b>4)</b> Griş      | 100 • kaye göster                        | 100 • kayit göster                                                                                                    |                                                 |                                        |                     |                    |                      |                |                       |              |           |  |  |
| 🕿 Anasayfa          | No. + Tipi                               | ÇKN :                                                                                                    | Unvan                                           |                                        | Vergi No            | ii ii              | ilçe ilçe            | Başvuru Durumu | Tesis Durumu          | işte         | 0         |  |  |
| 🖪 Hesap(Firma,Kurun | No. Tipi                                 | [ÇKN                                                                                                    | Unvan                                           | ]                                      | Vergi No            | ji .               | liçe                 | Bapvuru Durumu | Tesis Durumu          | Isternter    | -         |  |  |
| Tesis Listesi       | 1 Merkez Tesis/<br>Şube                  |                                                                                                    |                                                 |                                        |                     |                    |                      |                |                       |              |           |  |  |
| O Biglendime        |                                          | Kullanici                                                                                                    | Tesis/Sube Bilgileri     Tesis/Sube Bilgileri   |                                        |                     |                    |                      |                | _                     |              |           |  |  |
| 😻 Dokuman Havuzu    | Toplom 1 kayıttan 1 ile 1 aras           | <b>+3</b> Giriş                                                                                                    | 🕅 Tesis/Şube Bilgisi 📄 Konum 🔹 Yetkili Listesi  | 🖵 Uygulama Listesi                     | 📓 Başvuru Tarihçesi | 🛯 Değişiklik Tarih | çesi 📗 Belge Listesi |                |                       | Onceki       | 1 Sonraki |  |  |
| 🌢 Şəhis Uygulama'an |                                          | Anasayta                                                                                                    | 😤 Uygulama Listesi                              |                                        |                     |                    |                      | -              |                       |              |           |  |  |
| 🖬 Vardim Masasi 💦 🤞 |                                          | It is listed     No. * Adv     Dige Autor*                                                                                                    |                                                 |                                        |                     |                    |                      |                |                       |              |           |  |  |
|                     |                                          | Bilgilendirme                                                                                                    | Ara Adı                                         |                                        |                     |                    |                      | Ara İşlem      |                       |              |           |  |  |
|                     |                                          | S Doküman Havuzu                                                                                                    | 11 Büyük Yakma Tesisleri Bilgi Sistemi          | 11 Büyük Yakma Tesisleri Bilgi Sistemi |                     |                    |                      |                |                       |              |           |  |  |
|                     |                                          | Sanis Oygulamalari                                                                                                    | 12 EEE ve AEEE Bilgi Sistemi                    |                                        |                     |                    |                      |                | Elde                  |              |           |  |  |
|                     |                                          | 13 F-Gases DBR Sıfır atık bilgi sistemi uygulamasına EÇBS                                                                                      |                                                 |                                        |                     |                    |                      |                |                       |              |           |  |  |
|                     |                                          | 14     cs8 core Sample     üzerinden «tesis» bazlı olarak erişim       15     AAT/DDD Proje Onaylari     üzerinden «tesis» bazlı olarak erişim |                                                 |                                        |                     |                    |                      |                |                       |              |           |  |  |
|                     |                                          |                                                                                                    |                                                 |                                        |                     |                    |                      |                |                       |              |           |  |  |
|                     |                                          | 16 Düzensiz Atık Depolama<br>17 Görma Karbon Piyasası Proje Kayıt sistemi<br>Faaliyzetler girişlerini "TFSİS» kayıdı üzerinden                 |                                                 |                                        |                     |                    |                      |                |                       |              |           |  |  |
|                     |                                          |                                                                                                    |                                                 |                                        |                     |                    |                      |                |                       |              |           |  |  |
|                     |                                          | 18 Kir biş Sahalar Bilgi Sistemi                                                                                                    |                                                 |                                        |                     |                    |                      |                |                       |              |           |  |  |
|                     |                                          |                                                                                                    | 19 Ozabakasını İncelten Maddeler (OTİM)         |                                        | y                   |                    |                      |                |                       |              |           |  |  |
|                     |                                          |                                                                                                    | 21 Sıfır Atık Bilgi Sistemi                     |                                        |                     |                    |                      |                | Die Die               |              |           |  |  |
|                     |                                          |                                                                                                    | Toplam 25 kayıttan 11 ile 20 arası gösteriliyor |                                        |                     |                    |                      |                |                       |              |           |  |  |

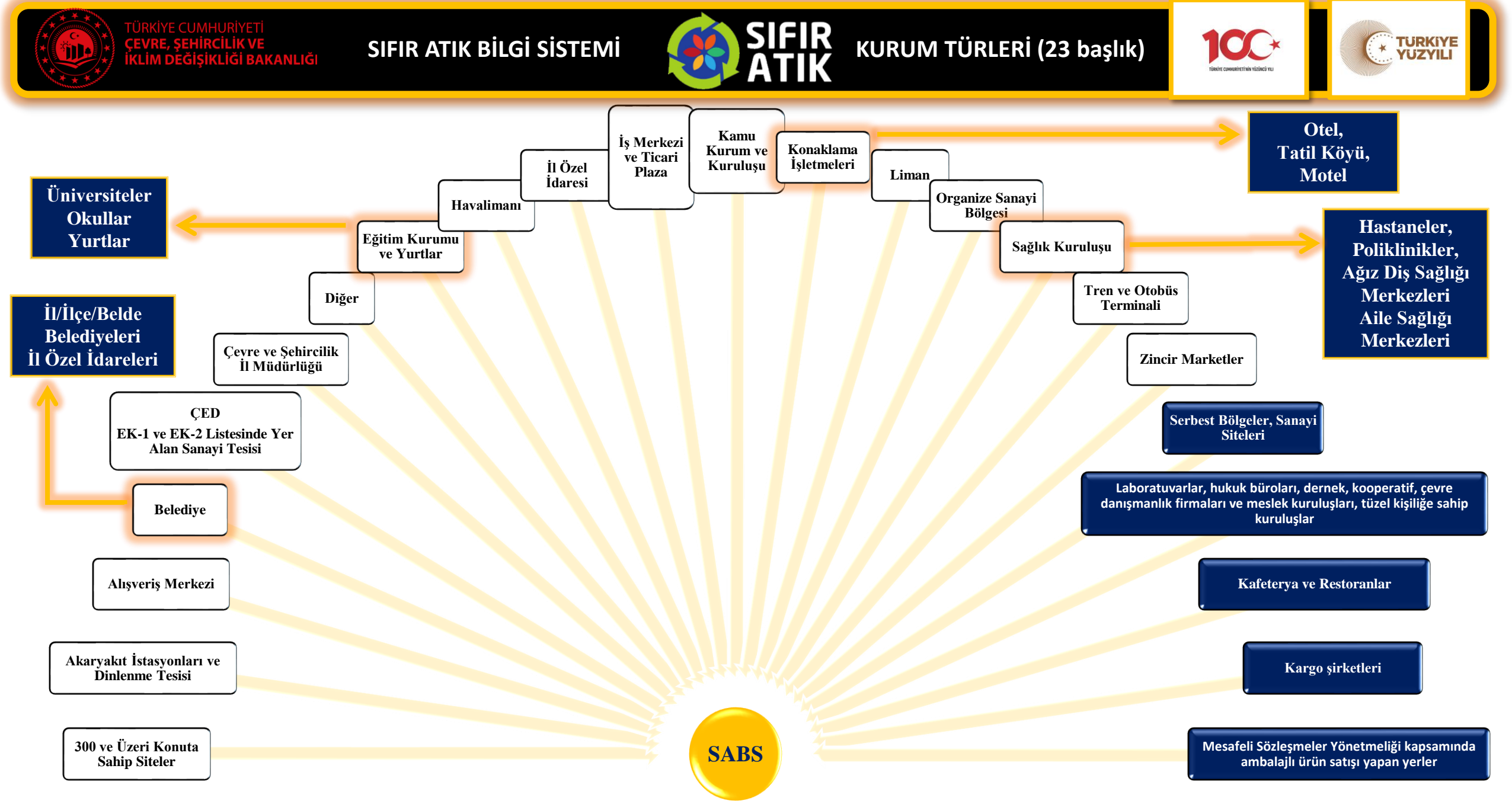

SABS HIZLI BAŞVURU EKRANI

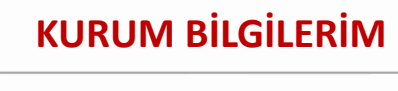

SORUMLU PERSONEL

FAALİYET

Eğitim

Yerleştirilen Ekipman (Kumbara ve Konteynır)

**BELGELENDİRME (**BAŞVURU TÜRÜ SEÇİMİ)

**KRİTER KONTROL+BAŞVURU GÖNDER** 

İL MÜDÜRLÜĞÜ UYGUNLUĞU DURUMUNDA

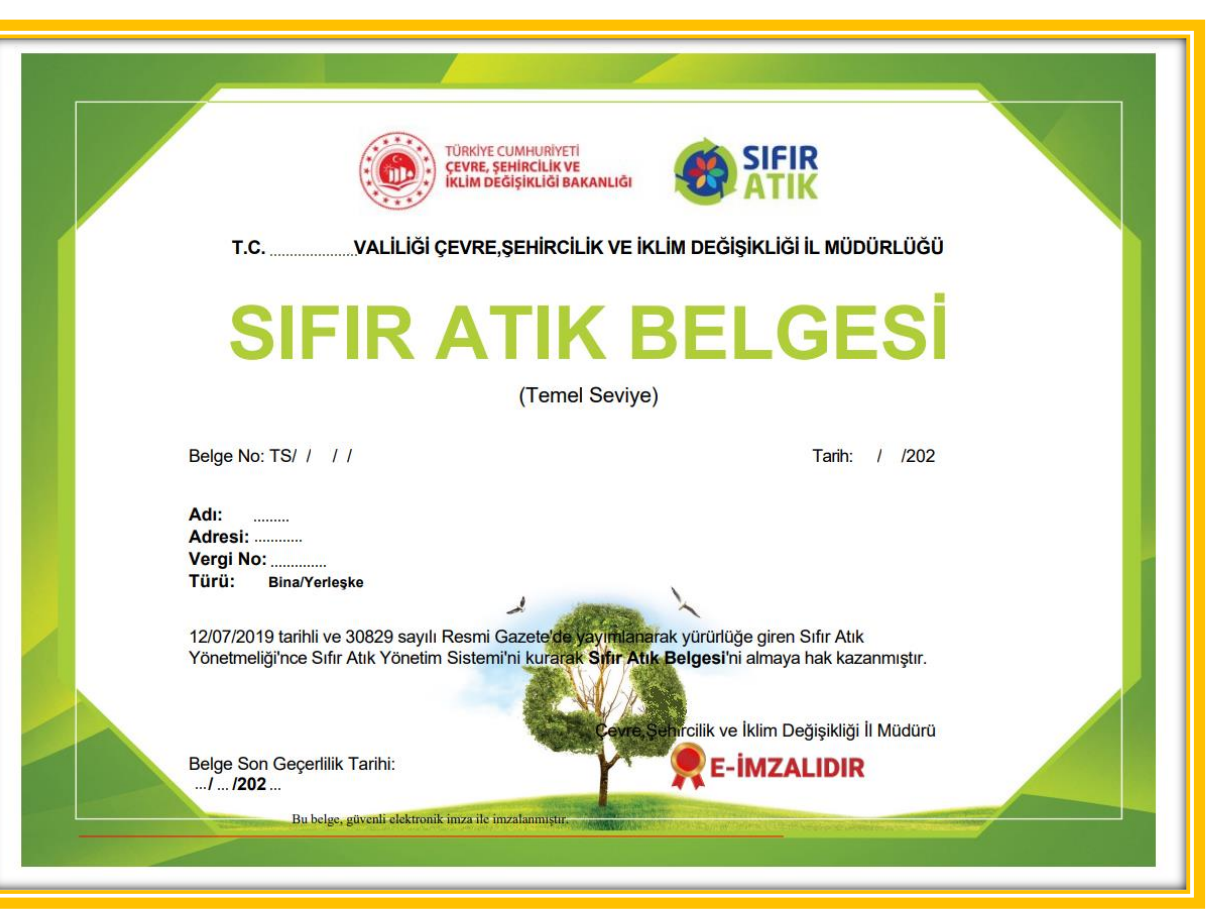

TURKIYE YUZYILI

SÜREÇ ÖZETİ

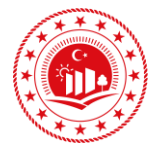

TÜRKİYE CUMHURİYETİ ÇEVRE, ŞEHİRCİLİK VE İKLİM DEĞİŞİKLİĞİ BAKANLIĞI

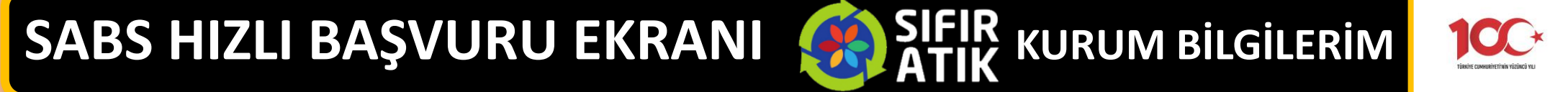

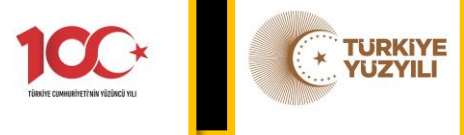

| TÜRKIYE CUMHURİYETİ<br>ÇEVRE, ŞEHİRCİLİK VE<br>İKLİM DEĞİŞİKLİĞİ BAKANLIĞI | SIFIR ATIK BİLGİ SİSTEMİ                                                                                                    | 🎗 Tam Ekran 🖉 Yardım 🕞 Çıkış 📃 |  |  |  |  |  |  |  |  |  |  |
|----------------------------------------------------------------------------|----------------------------------------------------------------------------------------------------|--------------------------------|--|--|--|--|--|--|--|--|--|--|
|                                                                            | Duyurular                                                                                                    | 0                              |  |  |  |  |  |  |  |  |  |  |
| $\mathbf{\Theta}$                                                          | Kurum Türü= BELEDİYE özelinde "Mahalle Sayısı" alanı eklenmiştir. Kurum Bilgilerini güncellerken bu alanın ivedi şekilde tanımlanması önem arz etmektedir. Bilginize sunarız. |                                |  |  |  |  |  |  |  |  |  |  |
| TEST 1 KULLANICISI<br>TESIS                                                | Hızlı Başvuru Adımları(1/4)                                                                                                    |                                |  |  |  |  |  |  |  |  |  |  |
| A Anna Caula                                                               | Sonraki adıma geçmek için ilgili alanları doldurun. (*ile işaretli alanların doldurulması zorunludur.)                                                                        |                                |  |  |  |  |  |  |  |  |  |  |
| işlemler ⊟                                                                 |                                                                                                    | 4                              |  |  |  |  |  |  |  |  |  |  |
| ₩ Hızlı Başvuru                                                            | Kurum Bilgilerim Sorumlu Personel Faaliyet                                                                                                    | Belgelendirme                  |  |  |  |  |  |  |  |  |  |  |
| . Kurum Bilgilerim                                                         |                                                                                                    |                                |  |  |  |  |  |  |  |  |  |  |
| 😁 Sorumlu Personel                                                         | Kurum Bilgileri adımı info bilgileri <sup>.</sup> Sonraki adıma geçmek için ilgili alanları doldurun. (*ile isaretli alanların doldurulması zorunludur.)                      |                                |  |  |  |  |  |  |  |  |  |  |
| 🕂 Üst Birim Tanımlama                                                      | Kurum bigiteri adını mio bigiteri. Sonraki adıma geçmek içimiğiti atantan dötübrün. (Fite işaretir atantanı dötübrünasi zörüntüdür.)                                          |                                |  |  |  |  |  |  |  |  |  |  |
| 🗘 Alt Birim Onaylama                                                       |                                                                                                    | <b>-</b>                       |  |  |  |  |  |  |  |  |  |  |
| <ul> <li>Yeni Faaliyet</li> </ul>                                          | Sıfır Atık Yönetim Sisteminden sorumlu kişinin Adı, Soyadı, Telefon No, E-mail bilgileri girildikten sonra Kaydet butonu tıklanmalıdır. Sıfır Atık Soruml                     | 2                              |  |  |  |  |  |  |  |  |  |  |
| <b>Q</b> Faaliyet Sorgulama                                                | Personel Listesi bilgileri kontrol edildikten sonra bir sonraki adıma geçilmelidir.                                                                                           |                                |  |  |  |  |  |  |  |  |  |  |
| <b>Q</b> Alt Birim Faaliyet Sorgulama                                      |                                                                                                    |                                |  |  |  |  |  |  |  |  |  |  |
| Belgelendirme                                                              | Kavit Tarihi, Faaliyet Türleri, Acıklama bilgilerini bir sekilde doldurulun kontrol edildikten sonra bir sonraki adıma gecilmelidir. Faaliyet Türlerinde                      |                                |  |  |  |  |  |  |  |  |  |  |
| 📰 Raporlama 🛛 🖽                                                            | "Yerleştirilen Ekipman" ve "Eğitim" alanlarının doldurulması zorunludur.                                                                                                    | 3                              |  |  |  |  |  |  |  |  |  |  |
| G                                                                          |                                                                                                    |                                |  |  |  |  |  |  |  |  |  |  |
| Çıkış 🕩                                                                    | Belgelendirme Başvurusu                                                                                                    | -                              |  |  |  |  |  |  |  |  |  |  |
|                                                                            | Başyuru Türü                                                                                                    |                                |  |  |  |  |  |  |  |  |  |  |
|                                                                            | Başvuru Türü Bina/Verleşke V Devam EL 🔶                                                                                                    |                                |  |  |  |  |  |  |  |  |  |  |
|                                                                            | Bina/Yerleşke<br>Bina/Yerleşke                                                                                                    |                                |  |  |  |  |  |  |  |  |  |  |
|                                                                            | T.C. Çevre, Şehircilik ve İklim Değişikliği Bakanlığı - Coğrafi Bilgi Sistemleri Genel Müdürlüğü - © 2024                                                                     | v2.1.816                       |  |  |  |  |  |  |  |  |  |  |

SABS HIZLI BAŞVURU EKRANI

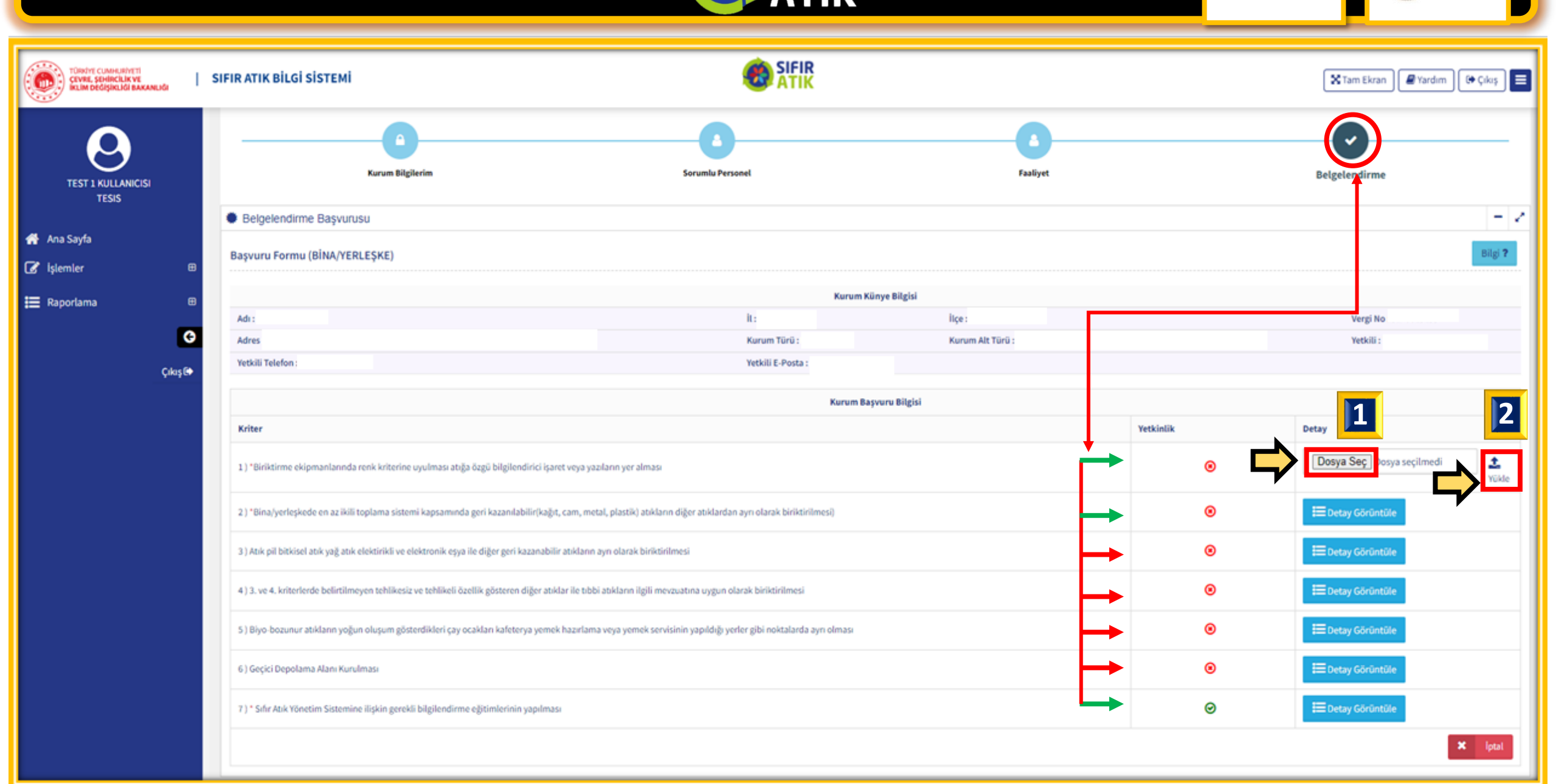

KRİTERLER

TURKIYE YUZYILI SABS BELGE YENİLEME EKRANI

| TÜRKYE CUMHURYETI<br>CEVRE, ŞEMİRCILİK VE<br>İKLİM DEĞIŞİRLİĞİ BAKANLIĞI | SIFIR ATIK BİLGİ SİSTEMİ                                                                                  |               |        |         |               |               | 🗙 Tam Ekran 🖉 Yardım       |                   |                |                           |                      |                   | 🕼 Çıkaş 📃 🚍                        |
|--------------------------------------------------------------------------|----------------------------------------------------------------------------------------------------|---------------|--------|---------|---------------|---------------|----------------------------|-------------------|----------------|---------------------------|----------------------|-------------------|------------------------------------|
|                                                                          | Belgelendirme Başvuru List                                                                                | esi           |        |         |               |               | Por (2) Excel (2) - 2      |                   |                |                           |                      |                   | 0 - Z                              |
| KULLANICISI                                                              | Filtreler                                                                                                 |               |        |         |               |               |                            |                   |                |                           |                      |                   |                                    |
| TESIS                                                                    | liçe                                                                                                    |               |        |         |               |               | Başvuru Türü Bina/Yerleşke |                   | ke             | ~                         |                      |                   |                                    |
| 🕋 Ana Sayfa                                                              | Başvuru Statüsü                                                                                           | Seçiniz 🗸     |        |         |               |               | Sor                        |                   |                |                           | Sorgula Q. Temizle 🏛 |                   |                                    |
| 🕼 İşlemler 🛛 🖯                                                           |                                                                                                    |               |        |         |               |               |                            |                   |                |                           |                      |                   |                                    |
| 🗰 Hızlı Başvuru                                                          |                                                                                                    |               |        |         |               |               |                            |                   |                |                           |                      | Ba<br>Alinan      | рvuru Sayısı :1<br>Belge Sayısı :1 |
| 📜 Kurum Bilgilerim                                                       | Yeni Başvuru 🕂                                                                                            |               |        |         |               |               |                            |                   |                |                           |                      | lptal edilen      | Belge Sayısı :0                    |
| Sorumlu Personel                                                         | Tesis Adı                                                                                                 |               | ii.    | liçe    | Başvuru Türü  | Başvuru Statü | Başvuru Tarihi             | Güncelleme Tarihi | Başvuru Durumu | Onaya Gönderildiği Tarihi | BelgeNet Takip No    | Belge<br>Yenileme | İştem                              |
| Ust Birim Tanımlama                                                      |                                                                                                    |               |        |         | Bina/Yerleşke | Yeni Basvuru  | 09.02.2020                 | 09.02.2020        | Onaylandı      | 09.02.2020 16:52          | 1                    | 0                 |                                    |
| Yeni Faaliyet                                                            |                                                                                                    |               |        |         |               |               |                            |                   |                |                           |                      |                   |                                    |
| <b>Q</b> Faaliyet Sorgulama                                              |                                                                                                    |               |        |         |               |               |                            |                   |                |                           |                      |                   |                                    |
| Q Alt Birim Faaliyet Sorgulama                                           |                                                                                                    | EDİLMESİ G    | FRFI   |         |               | ΔR            |                            |                   |                |                           |                      |                   |                                    |
| Belgelendirme                                                            | Ding /ug                                                                                                  | rlackalarda   |        |         |               |               |                            |                   | icin con       | 1 vul in origina          | do očitim            |                   |                                    |
| 🗄 Raporlama 🛛 🖽                                                          | Bina/yerleşkelerde belge yenileme işleminin yapılabilmesi için son 1 yıl içerisinde egitim                |               |        |         |               |               |                            |                   |                |                           |                      |                   |                                    |
| 0                                                                        | faaliyeti                                                                                                 | nin Sıfır Atı | k Bil  | gi Sist | emine         | veri giri     | și olara                   | k yapılma         | ası ve be      | lge yenilem               | e ekranır            | ndaki             |                                    |
| Çıkaş (🕈                                                                 | kriterlerden ilkine Sıfır Atık Yönetim Sistemi Planı'nın yüklenmiş olması gerekmektedir.                  |               |        |         |               |               |                            |                   |                |                           |                      |                   |                                    |
|                                                                          | Sıfır Atıl                                                                                                | x Yönetim S   | Sister | mi Pla  | anı (Bel      | ge Yeni       | leme) Ċ                    | Drneği <u>ht</u>  | tps://cy       | gm.csb.gov.               | tr/sifir-a           | tik-              |                                    |
|                                                                          | uygulan                                                                                                   | nalari-i-111  | .054   | uzant   | tısında       | yer alm       | aktadır                    |                   |                |                           |                      |                   |                                    |
|                                                                          | T.C. Çevre, Şehircilik ve İklim Değişikliği Bakanlığı - Coğrafi Bilgi Sistemleri Genel Müdürlüğü - © 2025 |               |        |         |               |               |                            |                   |                |                           |                      | v2.1.846          |                                    |

KRİTERLER

TURKIYE